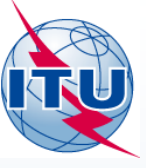

International Telecommunication Union

A DECIMANT AND

# How modify existing RES49 information

(step by step exercise)

#### A.Klyucharev (BR/SSD/SNP)

## WORLD RADIOCOMMUNICATION SEMINAR 2014

#### GENEVA, 8-12 DECEMBER 2014

www.itu.int/go/ITU-R/WRS-14

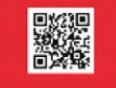

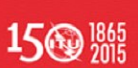

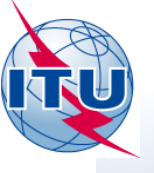

#### • Step 1 – Open SAM and run SpaceCapture V7

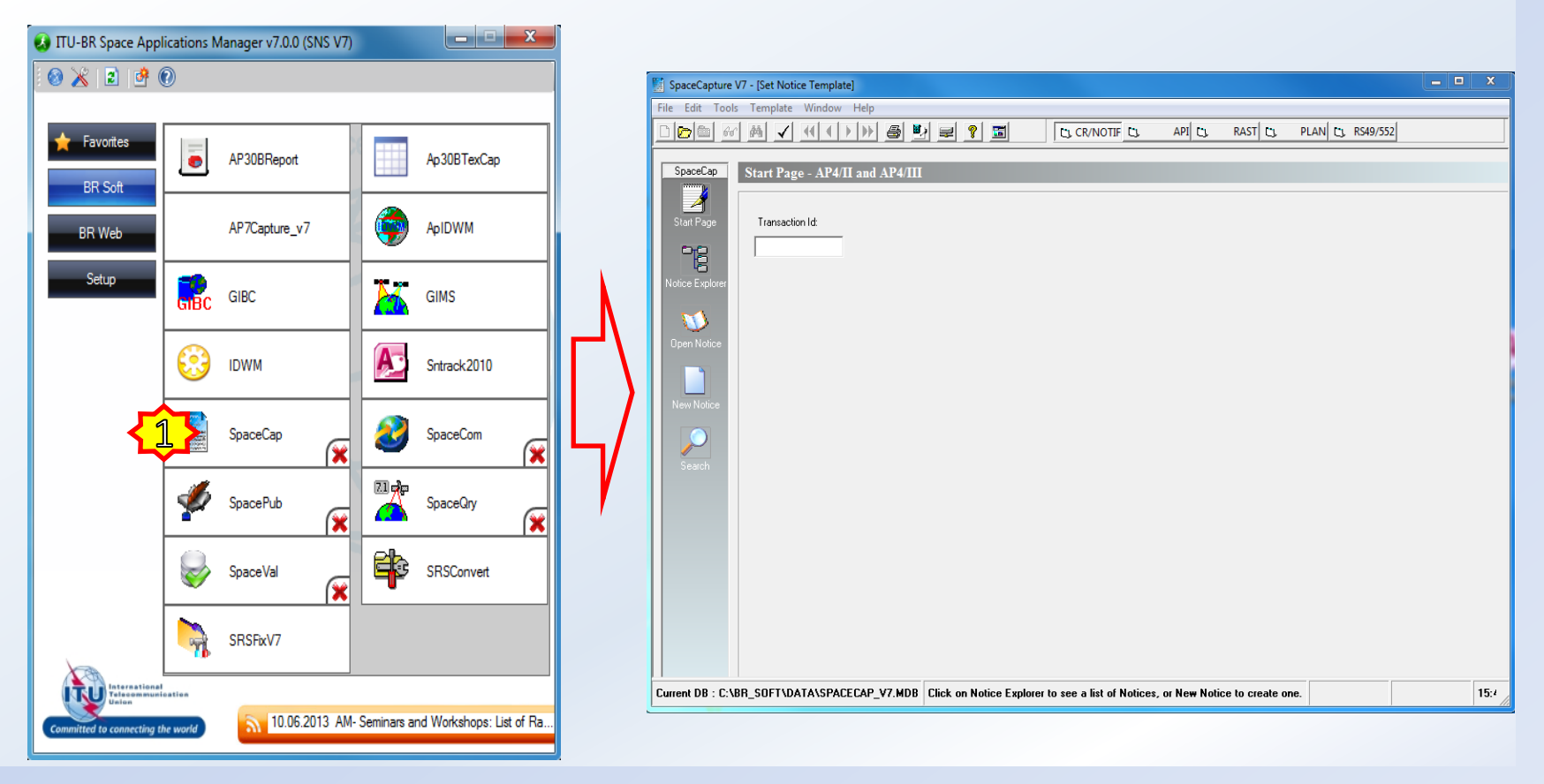

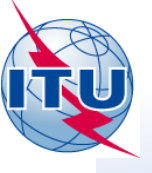

 Step 2 – Select and open the relevant database (SRS2783 / SPS\_ALL\_IFIC2783 / 30B\_2783)

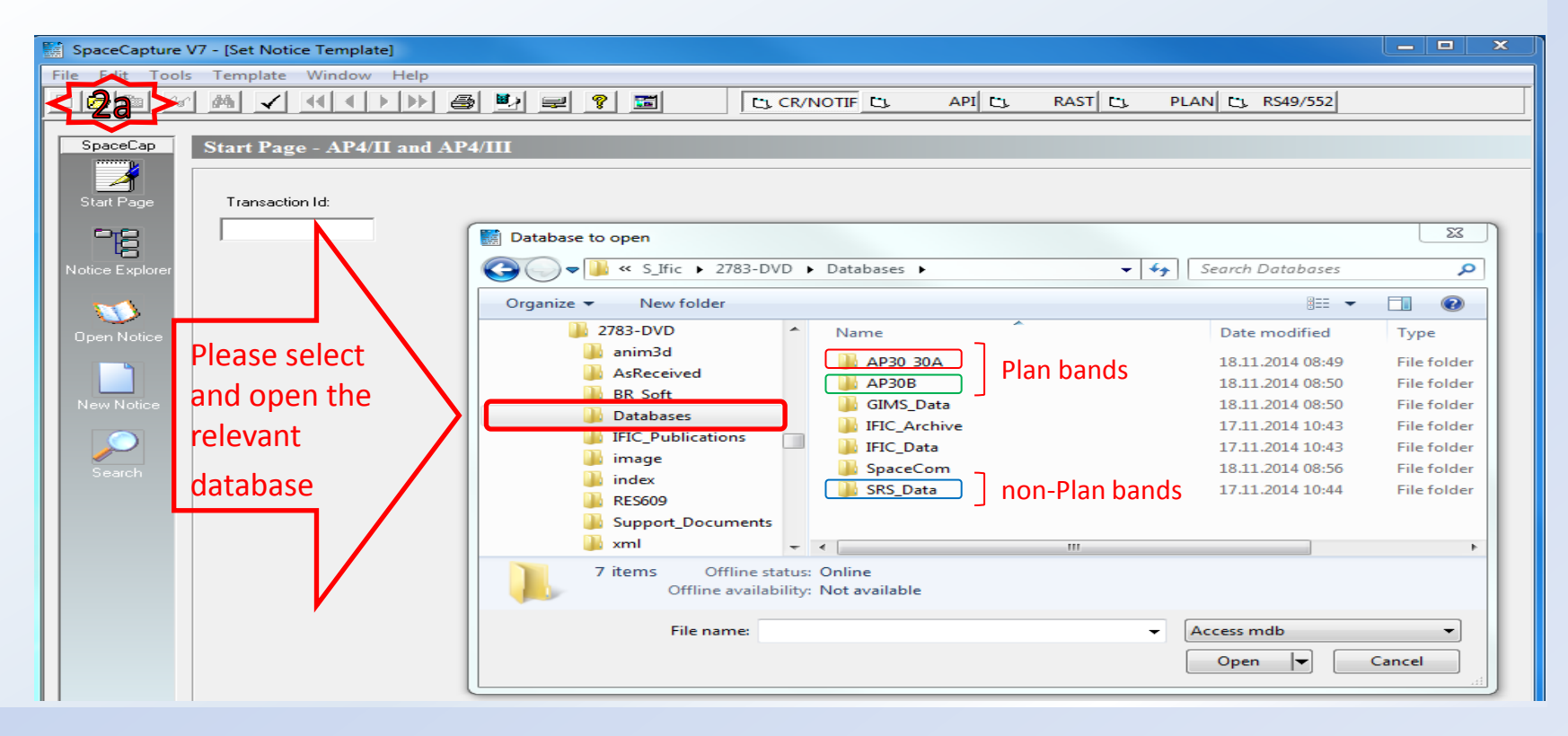

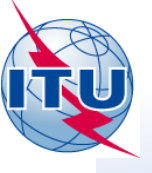

 Step 2 (cont.) – Select and open the relevant database (SRS2783 / SPS\_ALL\_IFIC2783 / 30B\_2783)

| SpaceCapture V7 - [Set Notice Template]                    |                                                                                                    |                          |
|------------------------------------------------------------|----------------------------------------------------------------------------------------------------|--------------------------|
| File Edit Tools Template Window                            | Help                                                                                                    |                          |
|                                                            |                                                                                                    | RAST CL PLAN CL RS49/552 |
| SpaceCap Start Page - AP4/II<br>Start Page Transaction Id: | and AP4/III                                                                                                    |                          |
| Notice Explorer                                            |                                                                                                    | ← ← Search AP30B         |
| Open Notice                                                | Organize ▼ New folder<br>BR_Soft<br>Databases<br>AP30_30A<br>TEX_Results<br>GIMS_Data<br>IFIC_Archive<br>IFIC_Data | B                        |
|                                                            | SpaceCom<br>SRS_Data<br>File name:                                                                                 | Access mdb<br>Cancel     |

**Note:** In this exercise the modification of the existing RES49 information for the satellite network subject of Appendix 30B (FSS Plan) is considered as example.

4

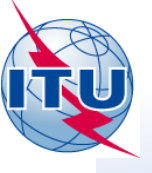

#### Step 3 – Move into the relevant template (CR/NOTIF (PLAN))

| 📓 SpaceCapture V7 - [Set Notice Template] |                                                                          |   |  |  |  |
|-------------------------------------------|--------------------------------------------------------------------------|---|--|--|--|
| File Edit Tools                           | s Template Window Help                                                   |   |  |  |  |
|                                           |                                                                          |   |  |  |  |
| SpaceCap                                  | Start Page - Please select the type of plan from the list                | 2 |  |  |  |
| Start Page                                | Transaction Id:                                                          |   |  |  |  |
| 6                                         |                                                                          |   |  |  |  |
| Notice Explorer                           |                                                                          |   |  |  |  |
| Open Notice                               |                                                                          |   |  |  |  |
| New Nation                                | Plan / List / Pending Plan / List Notification Space Operation Functions |   |  |  |  |
| New Notice                                | PLANID Description Notice Count                                          |   |  |  |  |
|                                           | 00DN WRC-00 BSS Down-link Plan & List for Regions 1 & 3 (Appendix 30) 0  |   |  |  |  |
| Search                                    | Plan 30.2 RARC BC SAT83 Plan for Region 2 (Appendices 30 & 30A)          |   |  |  |  |
|                                           | A30B WRC07 FSS Plan 6/4 AND 13/10-11 GHz Band (Appendix 30B) 571         |   |  |  |  |
|                                           |                                                                          |   |  |  |  |
|                                           |                                                                          |   |  |  |  |
|                                           | ✓ Plan/List/Pending notices (Status above 01) read-only mode             |   |  |  |  |

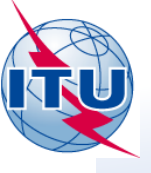

• Step 4 – Select a satellite network subject of RES49 modification and run RES49 Builder

| 📓 SpaceCapture V7 - [Set Notice Template] |                                        |                                                  |          |  |
|-------------------------------------------|----------------------------------------|--------------------------------------------------|----------|--|
| File Fait Ad                              | Template Window Help                   |                                                  |          |  |
|                                           | Repair Database                        | 👔 📰 🔄 CR/NOTIF 😋 API 😋 RAST 😋 PLAN 😋 RS49/55     | 52       |  |
|                                           | Compact Database                       |                                                  |          |  |
| SpaceC                                    | Copy Database                          | Dien 6/4 AND 12/10 11 CHe Dand (Annendig 20D)    | 45       |  |
| - opucce                                  | Delete Database                        | Flan 0/4 AND 15/10-11 GHZ band (Appendix 50B)    | ع<br>ا   |  |
| 1 4                                       |                                        | Pos. Station name Date rcv. Status 👀             |          |  |
| Start Par                                 | Cost Recovery Analysis (Dec 482 C2008) | 3W TOMSAT-63W-B 11.03.2013 Count=571 Control Box |          |  |
| otait i oj                                | a . a .                                | 5.45E IRAOSAT1-30B 01.10.2013 24                 |          |  |
| - og                                      | Cost Recovery Capture                  | 1.8W IRL00000 16.03.1990 50                      |          |  |
|                                           | AP30B WRC07 Reformat                   | 4.19E IRN00000 16.03.1990 50 33 Clone            |          |  |
| Notice Exp                                | Posubraiccion Wizard                   | 4E IRN-30B-34E 08.07.2012 24                     |          |  |
|                                           | A A Domining 1                         | 5.45E IRQ00000 16.03.1990 50 🔊 Export            |          |  |
|                                           |                                        | 5.2W ISL00000 16.03.1990 50                      |          |  |
|                                           | 112559012[A] G CHN/                    | 13.5E ITS-30B-13.5 03.04.2012 24 🛛 💥 Delete      |          |  |
| Upen Notice                               | -090558113 G J /                       | 152.5E J 00000 16.03.1990 50                     |          |  |
|                                           | -090558114 G USA/                      | 159W JAR00000 16.03.1990 50 SM To SNS            |          |  |
|                                           | -090558115 G JMC/                      | 108.6W JMC00000 16.03.1990 50                    |          |  |
|                                           | -090558116 G USA/                      | 159W JON00000 16.03.1990 50                      |          |  |
| New Notice                                | -090558117 G JOR/                      | 81.76E JOR00000 16.03.1990 50                    |          |  |
|                                           | -104558002[A] G KAZ/                   | 58.5E KAZ00000 07.07.2004 50                     |          |  |
|                                           | 110559035[A] G KAZ/                    | 58.5E KAZSAT-30B-58.5E 27.12.2010 24 SpaceVal    |          |  |
|                                           | -090558118 G KEN/                      | 78.2E KEN00000 16.03.1990 50                     |          |  |
| Search                                    | -090558119 G F /                       | 113E KER00000 16.03.1990 50 🗌 👩 Esub             |          |  |
|                                           | -097558001[A] G KGZ/                   | 64.6E KGZ00000 05.11.1997 50                     |          |  |
|                                           | -090558120 G KIR/                      | 150E KIR00000 16.03.1990 50                      | Option 2 |  |
|                                           | -090558177 G KNA/                      | 88.8W KNA00000 16.03.1990 50                     | Option 2 |  |
|                                           | -090558121 G KOR/                      | 116.2E KOR00000 16.03.1990 50                    |          |  |

Note: There are 2 options how to run the RES 49 Builder: Option 1 (via menu) / Option 2 (via Control Box Button).

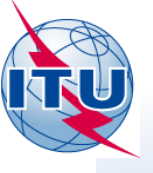

#### Step 5 – Create a new RES49 information for the subject satellite network

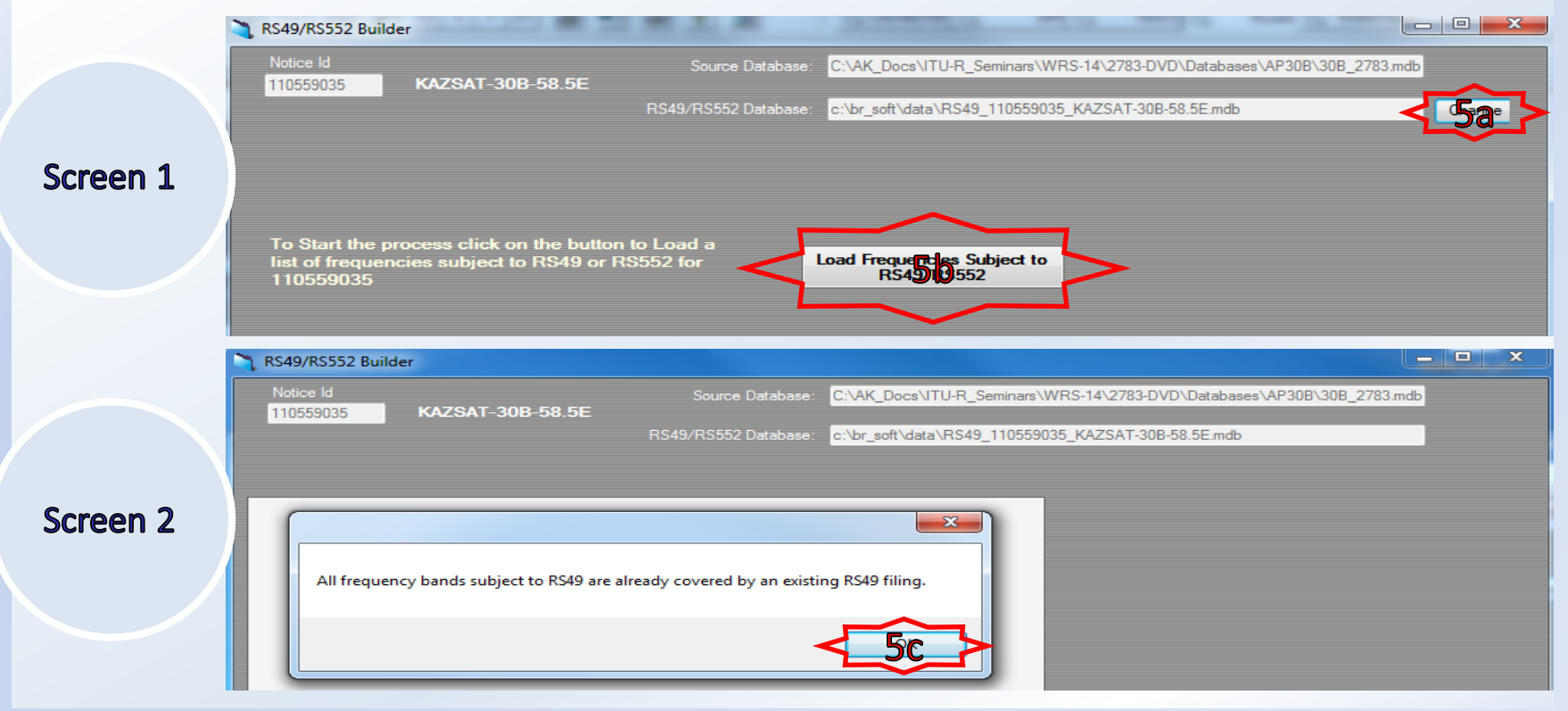

**Note:** The new RES49.mdb file will be located at C:\br\_soft\data\ folder but this location may be modified following user's request (through the "Change").

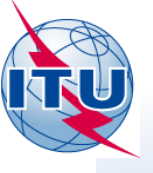

 Step 5 (cont.) – Create a new RES49 information for the subject satellite network

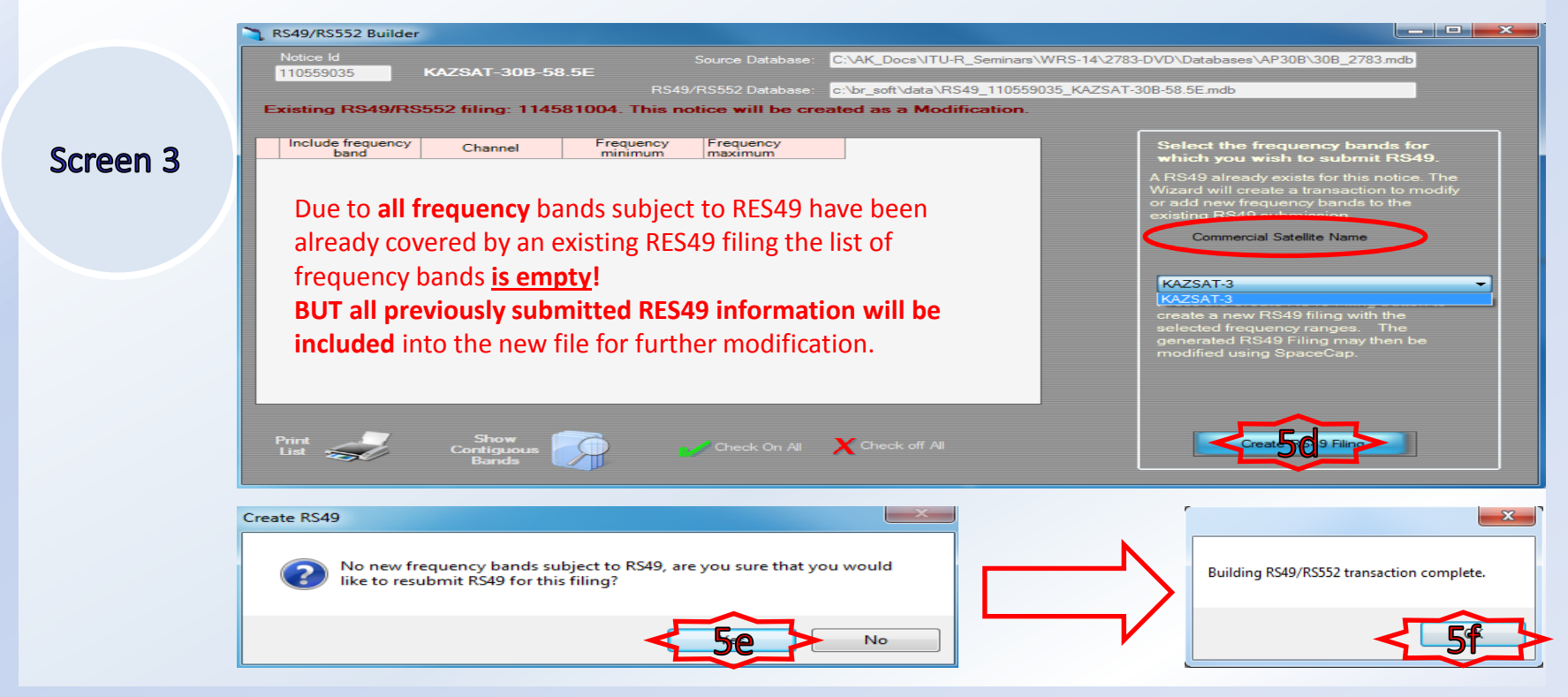

Note: At this stage it is impossible to modify the Commercial Satellite Name!!! It should be done later (see Step 7).

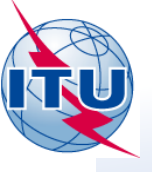

#### • Step 6 – Move into the RS49/552 template

| 📱 SpaceCapture V7 - [Set Notice Template]                                     |                                                                                                    |
|-------------------------------------------------------------------------------|----------------------------------------------------------------------------------------------------|
| File Edit Tools Template Window Help                                          |                                                                                                    |
|                                                                               |                                                                                                    |
| SpaceCap<br>Start Page - Please select the type of plan from the list         | SpaceCapture V7 - [Set Notice Template]  X     File Edit Tools Template Window Help  X     Dom M A < (())   M B P P B P P B C, CR/NOTE C, API C, RAST C, PLAN C, RS49/552     SpaceCap   Natice Emplorer - RS49/RS552 Dne Dilicence |
| Move to the " <b>RS49/552</b> "<br>Template to continue.                      | Star Page Welce id. Type Adm/Org. Otb. Pos. Network name Date rov. Status   Star Page Star to f. notices Counted Counted 66°C   Notice Explorer Willist of notices 66°C   Open Notice Status Status Status                          |
| spacecapture v7 - jset Nouce rempiate)                                        |                                                                                                    |
| Image: SpaceCap   Start Page - RS49/RS552 Due Diligence                       | New Noice                                                                                                    |
| Star Page<br>Transaction Id<br>end run the Notice Explorer<br>Notice Explorer | Now the RES49 information is ready for modification.                                                                                                    |

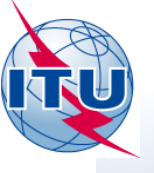

#### • Step 7 – Edit a new RES49 information as appropriate

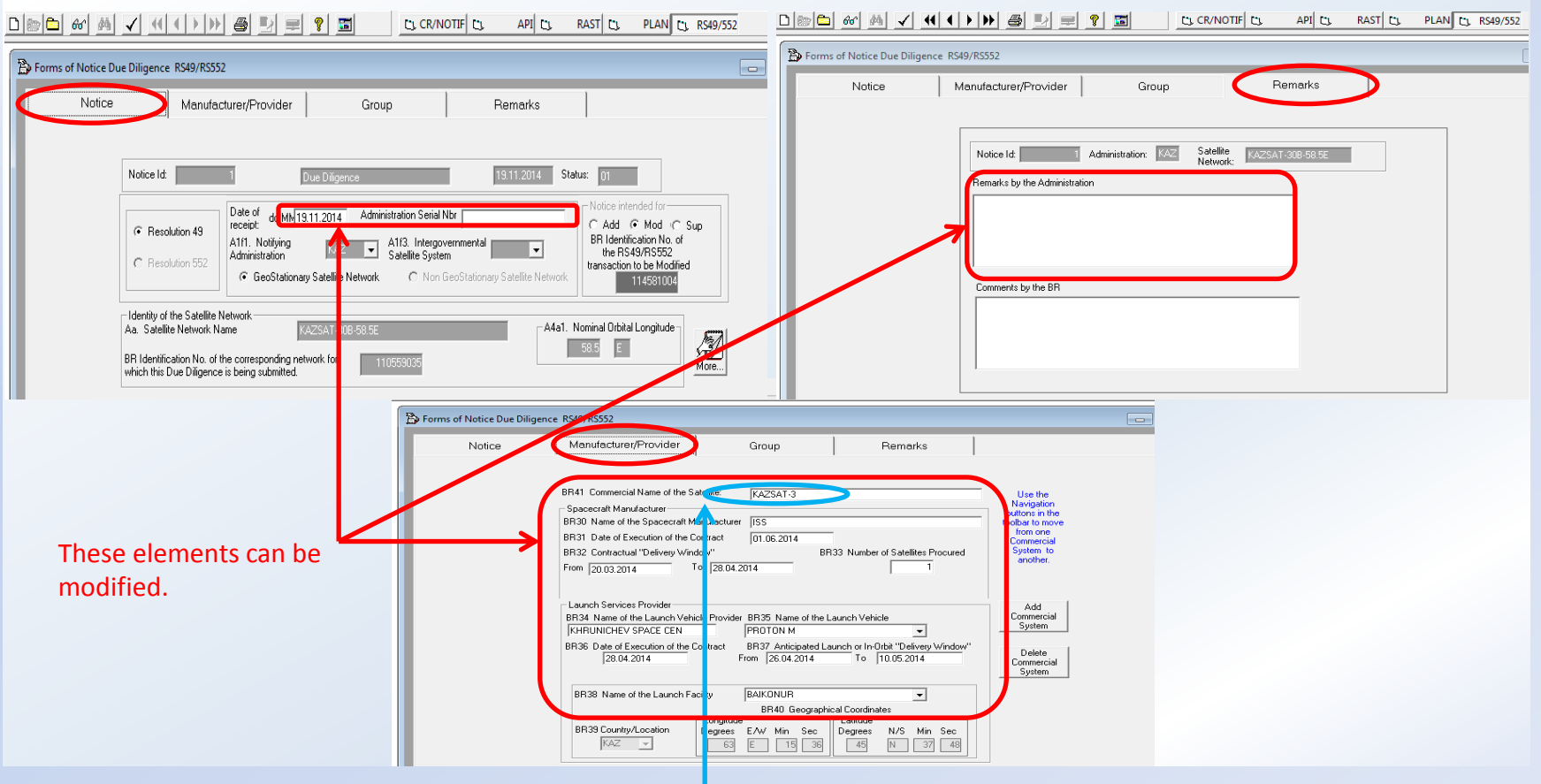

Note: At this stage you may modify the Commercial Satellite Name, if you wish.

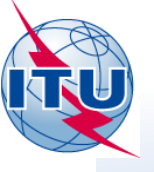

#### • Step 7 (cont.) – Edit a new RES49 information as appropriate

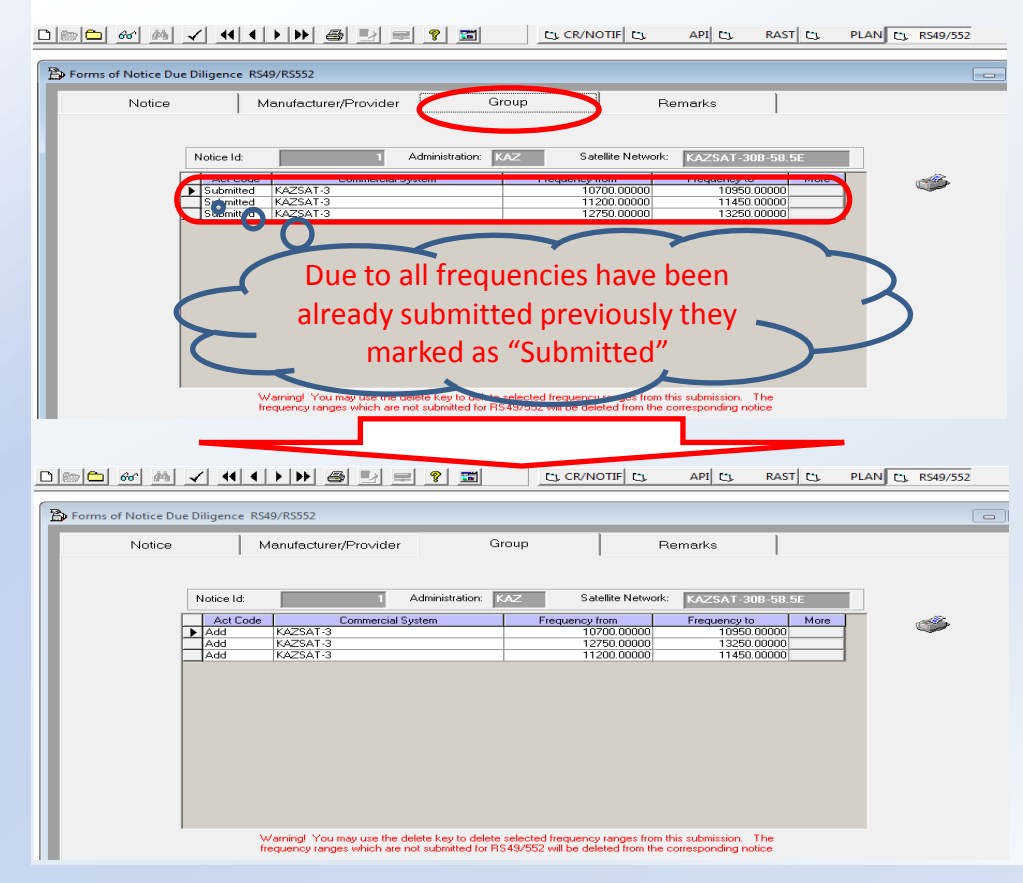

- 1. Select the frequency bands which should be resubmitted. To select more than one band please use "Ctrl".
- 2. Click the left button of your mouse.
- 3. Click on Copy Paste Row

|    | Click "Yes" | spacecap                                            |  |  |
|----|-------------|-----------------------------------------------------|--|--|
| 1. |             | Copy selected rows of Frequencies to the Clipboard? |  |  |
|    |             | Yes No                                              |  |  |

- 5. Delete "Submitted" as "Act Code" in the duplicated rows starting from the **bottom** of the list.
- 6. Switch to "Remarks" and return back to "Group".
- 7. Select and delete one by one the rows still marked as "Submitted".
- 8. Print 🎒 Notice to check.

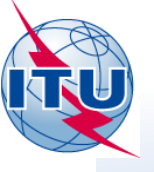

#### • **Step 8** – Check and send to BR the new RES49 information

| E TSUM Requested b     | y. KLYOCHAR     | Date 19.11.2      | 014 17:18:4   | 44 DB             | R\$49_110\$5903\$_K32\$A1+3+ Plan ld.                 | Notice type: GBO               |
|------------------------|-----------------|-------------------|---------------|-------------------|-------------------------------------------------------|--------------------------------|
| M < A1a Sat. Netw      | /ork KAZSAT     | -30B-58.5E        | A1f1 Notifyi  | ngadm. KAZ        | A1f3 Inter. sat. org. BR1 Date of receipt 19.11.2014  |                                |
| br:6a/BR6b Id.no.      | 1               | 114581004 BF      | 6c LinkedId.r | 10 110559035      | BR3a Provision reference RS49 BR2 Adm. s              | serial no.                     |
| 44a1 Orbital long.     | 58.5 E          |                   |               |                   | These references have been created by S               | SpaceCapture.                  |
| BR41 Commercial nar    | me K            | AZ SAT-3          |               |                   |                                                       |                                |
| BR30 Spacecraft man    | ufacturer I     | SS                |               |                   |                                                       |                                |
| BR31 Date of execution | on of the contr | act 01.06.2014    | BR32          | Contractual deliv | very window From: 20.03.2014 To: 28.04.2014 BR33 No   | umber of satellites procured 1 |
| BR34 Launch vehicle    | provider K      | HRUNICHEV SPACE C | EN            | E                 | 3R35 Launch vehicle PROTON M                          |                                |
| BR36 Date of execution | on of the contr | act 28.04.2014    | BR37          | Anticipated laun  | ch or delivery window From: 26.04.2014 To: 10.05.2014 |                                |
| BR38 Launch facility   | BAIKONUR        |                   | BR39 C        | ountry/location   | KAZ BR40 Geographical coordinates 063E15 36           | 45N37 48                       |
|                        | C1 Freque       | ency Range        |               | BR1               |                                                       |                                |
| C1a Lower I            | limit           | C1b Uppe          | r limit       | Date of receipt   | BR1 "Date of receipt" <b>shall be blank</b> l If no   | at you did something           |
| 10700                  | MHz             | 10950             | MHz           |                   |                                                       | ot, you did something          |
| 11200                  | MHz             | 11450             | MHz           |                   | wrong at the <b>Step 7</b> .                          |                                |
| 12/50                  | FIRZ            | 13250             | FIRZ          | ╨┖━━━┻┘           |                                                       |                                |
| BR22 Administration r  | emarks          | Here              | VOU MAY AV    | lane the reas     | on of re-submission the DFS49 info                    |                                |
|                        |                 |                   |               |                   |                                                       |                                |
|                        |                 |                   |               |                   |                                                       |                                |
|                        |                 |                   |               |                   |                                                       |                                |
|                        |                 |                   |               |                   |                                                       |                                |

If everything OK the new RES49 information is ready to be sent to the Bureau.

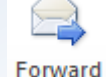

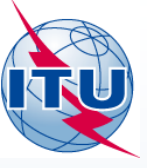

International Telecommunication Union

# How modify existing RES49 information

(step by step exercise)

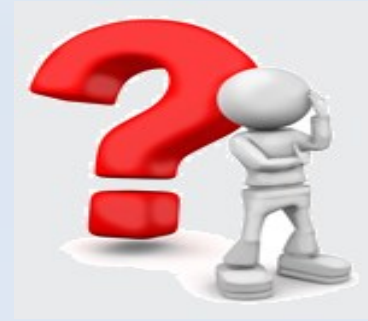

Thank you...

#### Any questions?

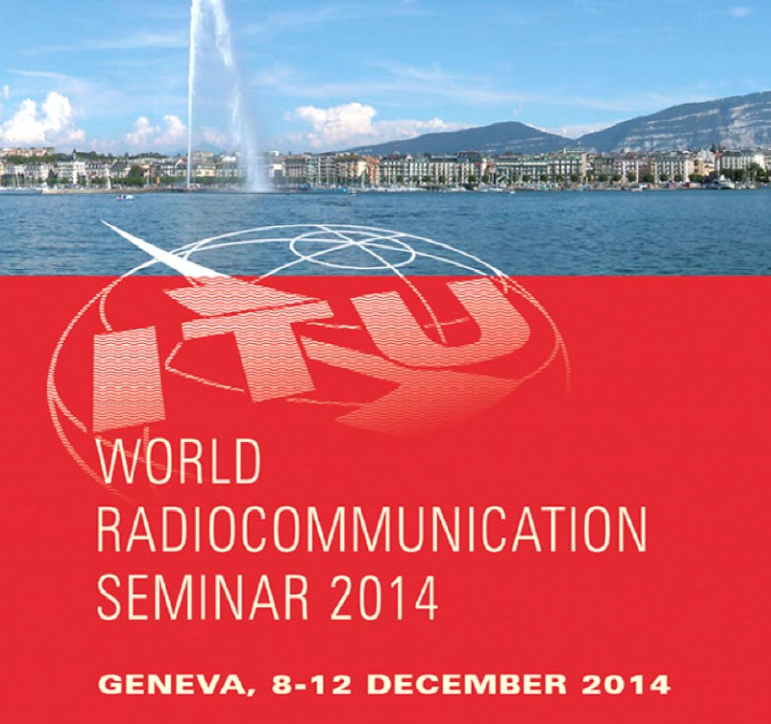

www.itu.int/go/ITU-R/WRS-14

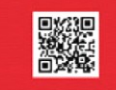

15 0 1865 2015

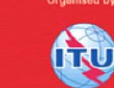